## New Position Job Aid

The **New Position Request** eform is used to create a brand new position.

Navigation: Main Menu > HRMS > UTZ Customizations > eForms for HR/Payroll Actions > Action Request

- 1. Navigate to the eForms Action Request page and click on the Add a New Value tab.
- 2. The **Initiate New eForms Request** page is displayed. Select the **New Position Request** option from the "Action" drop down menu.
- 3. The **New Position Request** eForm is displayed. Use the **Justification** text box is used to explain or "justify" the reason for the new eForm action requested.
- 4. Enter the effective date for the request in the **Position Eff Date** field.
- The Copy Position field allows you to enter or look up an existing Position number to copy the position details to your new request, such as the Department, Job Code, Job Title, Standard Hours, FTE, Reports To, etc.

| 5) 225                                                                                   |                     |
|------------------------------------------------------------------------------------------|---------------------|
| avorites Main Menu > UTZ Customizations > eForms for HR/Payroll Actions > Action Request |                     |
| Employee Self-Service myUTShare                                                          |                     |
|                                                                                          |                     |
| New Position Request                                                                     |                     |
| Action                                                                                   |                     |
| Actions New Position Request T Status                                                    | Request ID          |
| *Justification                                                                           | Request Date        |
|                                                                                          | Processing Messages |
|                                                                                          | Request History     |
| *Position Eff Date 04/01/2018 🛐 Copy Position                                            |                     |

6. The **Proposed Position Information** section is used to enter the key attributes for the position:

| Proposed Positio | h Information                    |  |
|------------------|----------------------------------|--|
| Position         |                                  |  |
| *Status          | Active v                         |  |
| Company          | University of Texas, San Anton 🔹 |  |
| *Business Unit   | UTS02 Q VP of Academic Affairs   |  |
| *Department      | Q                                |  |
| *Job Code        | Q                                |  |
| *Job Title       |                                  |  |
| Reg/Temp         | •                                |  |
| Full/Part Time   | •                                |  |
| FLSA Status      | Ψ                                |  |
| *Empl Class      | Ŧ                                |  |
| *Sal Plan        |                                  |  |
| *FTE             | 0.000000                         |  |
| *Stnd Hrs/Wk     |                                  |  |
| *Max Head Cnt    |                                  |  |
| *Reports To Pos  | Q                                |  |
| Reports To Name  |                                  |  |
| *Location Code   | Q.                               |  |
| *Mail Drop ID    |                                  |  |
|                  | Budgeted Position                |  |

a) The **Position** field will update with the new Position ID number once the eForm has been final approved and completely processed in the system.

b) The position Status defaults to "Active".

c) The **Business Unit** and **Company** should default appropriately but you may change the default values if needed.

d) Enter or look up the **Department.** 

e) Enter or look up the **Job Code**. Once the Job Code has been entered, the Following information will populate: Job Title, Regular/Temp, Full/Part Time, FLSA Status (NO FLSA-Exempt or Non-Exempt), Sal Plan,

f) FTE, Stnd Hrs/Wk, Reports To Pos, Location
Code and Mail Drop ID need to be entered
g) For the **Reports To Pos** field, enter or look up
the Position number which the new position will
report to. The "Reports To Name" and email will
display.

- 7. Select the checkbox next to each of the following options that applies for the new position:
  - Budgeted Position position is ongoing and will be budgeted year to year

| Additional Information |  |
|------------------------|--|
| Benefits Eligible      |  |

8. Use the **Proposed Funding** section to provide the funding source for the position. Enter or look up the Cost Center or Project ID.

*Note:* Funding may be split between different Cost Centers or Projects but the total funding percentage must equal 100%. Use the plus or minus sign to add/remove an additional funding source.

- 9. Expand each of the following sections to provide additional details for the position:
  - a) Purpose
  - b) Essential Functions
  - c) Minimum Qualifications
  - d) Preferred Qualifications
  - e) Working Conditions
- 10. Use the **Form Procedures** section to review a checklist and answer any questions or provide additional information.

|                      | Chartfields Project Info                | 9            |      |               |                  |          |              |   | _ |
|----------------------|-----------------------------------------|--------------|------|---------------|------------------|----------|--------------|---|---|
| Cost Center          | Cost Center Descr P                     | roject/Grant |      | Project Descr | Funding End Date | Distrb % | Est. Expense |   |   |
|                      | ٩ [                                     |              | Q    | 1             | 8                |          |              | + | - |
| ourpose              |                                         |              |      |               |                  |          |              |   |   |
| Essential Funct      | tions                                   |              |      |               |                  |          |              |   |   |
| Minimum Qualit       | fications                               |              |      |               |                  |          |              |   |   |
| Preferred Qualit     | fications                               |              |      |               |                  |          |              |   |   |
| Norking Condit       | tions                                   |              |      |               |                  |          |              |   |   |
| Attachments          |                                         |              |      |               |                  |          |              |   |   |
| Comments             |                                         |              |      |               |                  |          |              |   |   |
| Form Drocoduu        | 70.8 -                                  |              |      |               |                  |          |              |   | _ |
| Form Procedur        | ies<br>Is: Ose Ohast Ousset/Deserved At | tashado Voc  | -    |               |                  |          |              |   |   |
| IS Down Ster Directo | ore. Org Chart Current/Proposed At      | tached?      |      |               |                  |          |              |   |   |
| If Benefits Eligib   |                                         | Man          | el 1 |               |                  |          |              |   |   |

11. Once all the required fields have been completed, click the **Save** button. Notice a **Request ID** number has been assigned, with a **Status** of "Saved."

| Vew Position Request | • Status Saved       |                                     | Request ID<br>Request Date          | 00000087<br>06/09/2017                                                                    |
|----------------------|----------------------|-------------------------------------|-------------------------------------|-------------------------------------------------------------------------------------------|
|                      |                      |                                     | Processing Me                       | ssages                                                                                    |
|                      |                      |                                     | Request Histor                      | У                                                                                         |
|                      | lew Position Request | lew Position Request ▼ Status Saved | lew Position Request ▼ Status Saved | Iew Position Request To Status Saved Request ID Request Date Processing Me Request Histor |

- 12. After you've added your attachments and comments, click the **Submit** button.
- 13. The eForm **Status** shows "Pending Approvals" and the current approval routing is displayed at the bottom of the page.

| otiona                                          | New Position Requ                                                              | oct       | T Status   | Dending Anne | avala                             | Deguad   | t ID 0000000    |
|-------------------------------------------------|--------------------------------------------------------------------------------|-----------|------------|--------------|-----------------------------------|----------|-----------------|
| ctions                                          | New Position Requ                                                              | esi       | * Status   | Pending Appr | ovais                             | Request  | t ID 0000008    |
| ustification                                    |                                                                                |           |            |              |                                   | Request  | i Date 06/09/20 |
|                                                 |                                                                                |           |            |              |                                   | Processi | ing wessages    |
|                                                 |                                                                                |           |            |              |                                   | Request  | t History       |
|                                                 |                                                                                |           |            |              |                                   |          |                 |
| epartmer                                        | nt Approval                                                                    |           |            |              |                                   |          |                 |
| ▼ R                                             | EQUEST_ID=00                                                                   | 000087:P  | ending     |              |                                   |          |                 |
| 1                                               |                                                                                |           |            |              |                                   |          |                 |
|                                                 |                                                                                |           |            |              |                                   |          |                 |
| Pendir                                          | 0.0                                                                            |           |            |              |                                   |          |                 |
| Pendir                                          | ng<br>Multiple Approvers                                                       |           |            |              |                                   |          |                 |
| Pendir                                          | ng<br>Multiple Approvers                                                       |           |            |              |                                   |          |                 |
| Pendir<br>C                                     | ng<br>Aultiple Approvers                                                       |           |            |              |                                   |          |                 |
| Pendir<br>Usiness                               | ng<br>Multiple Approvers<br>Office Approva                                     |           |            |              |                                   |          |                 |
| Pendir<br>C                                     | Multiple Approvers                                                             | 000007-0  |            |              |                                   |          |                 |
| Pendir<br>©<br>usiness<br>⊂ R                   | ng<br>Multiple Approvers<br>Office Approva<br>EQUEST_ID=00                     | 000087:A  | waiting Fu | urther Appr  | ovals                             |          |                 |
| Pendir<br>C<br>Susiness (<br>R<br>Appointm      | ng<br>Multiple Approvers<br>Office Approval<br>EQUEST_ID=00<br>ments           | 000087:A  | waiting Fu | Irther Appr  | ovals                             |          |                 |
| Pendir<br>C<br>Susiness (<br>Appointm<br>Not Ro | ng<br>Multiple Approvers<br>Office Approval<br>EQUEST_ID=00<br>ments<br>pouted | 000087:A  | waiting Fu | Irther Appr  | ovals<br>t Routed                 |          |                 |
| Pendir<br>Susiness (<br>Appointm<br>Not RC      | Aultiple Approvers Office Approval EQUEST_ID=00 ments Duted Aultiple Approvers | 0000087:A | waiting Fu | ers          | ovals<br>t Routed<br>Multiple App | rovers   |                 |